## Changing Colour Settings (X790, CX10, X740, CX310, CX410, and X900)

Colour copies are important in many different office settings. Many users feel that colour copies are a difference maker in the workplace, and Lexmark knows this.

As a result, all of the colour devices come with several options for users.

## **Changing Colour:**

1. Select the copy icon from the main menu.

2. Touch the icon labelled 'Colour' to change from 'On' to 'Off' to 'Auto'. \* It is important to note, that adjusting the colour setting from 'On' to 'Auto' makes a big difference in colour production. When 'Auto' is selected, the device will be able to read black and white pages from colour pages in a group. For example, if there are 10 pages, and 9 of them are black and white, and one is colour, the device will print 9 pages black and white and one colour. However, if 'On' is selected, then all 10 pages will be printed as colour pages. Even though 9 are black and white, the printer will read them as colour, and use all four toners to produce the blacks and greys. It is important for users to be conscious of this, and know how to address it when they need to.

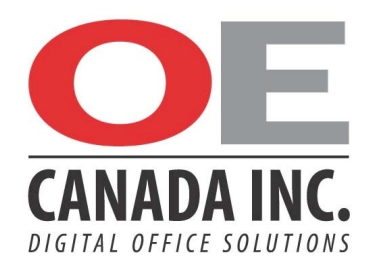